# Waffle Cell 取扱説明書「USB LAN 別回線機能」

## 目次

| 1: | 別回線接続(USB LAN)2 |
|----|-----------------|
|    | ◎1-1 概要         |
|    | ◎1-2インストール      |
|    | ◎1-3 接続方法       |
|    | ◎1-4 アクセス方法6    |

#### 注意.

「USB LAN 別回線機能」は、USB 有線 LAN アダプタを使用しますが、出荷状態ではこのアダプ タに対応しておりません。「USB LAN 別回線機能」をインストールするまで、Waffle Cell に USB 有線 LAN アダプタを接続しないで下さい。

インストールの方法は「◎1-2 インストール」の項目をお読み下さい。

「USB LAN 別回線機能」を使用するのには、ネットワークの知識が必要です。ご購入された販売店 などにご相談ください。

# 1: 別回線接続(USB LAN)

## ◎1-1 概要

#### どのような場合に必要か?

別回線接続機能は通常の接続時は必要ありません。既存回線のルータを Waffle Cell での置き換 えが出来ない場合(a)や、Waffle Cell を複数台接続して負荷を分散(b)する際にこの別回線接続を 使用して下さい。

#### (a) 既存のローカルネットワークのルータを置き換えられない場合

法人のお客様では、既存のルータを交換できない場合があり、そのような場合に Waffle Cell を別回線に接続し、USB LAN アダプタで既存の LAN に接続して使用することが出来ます。

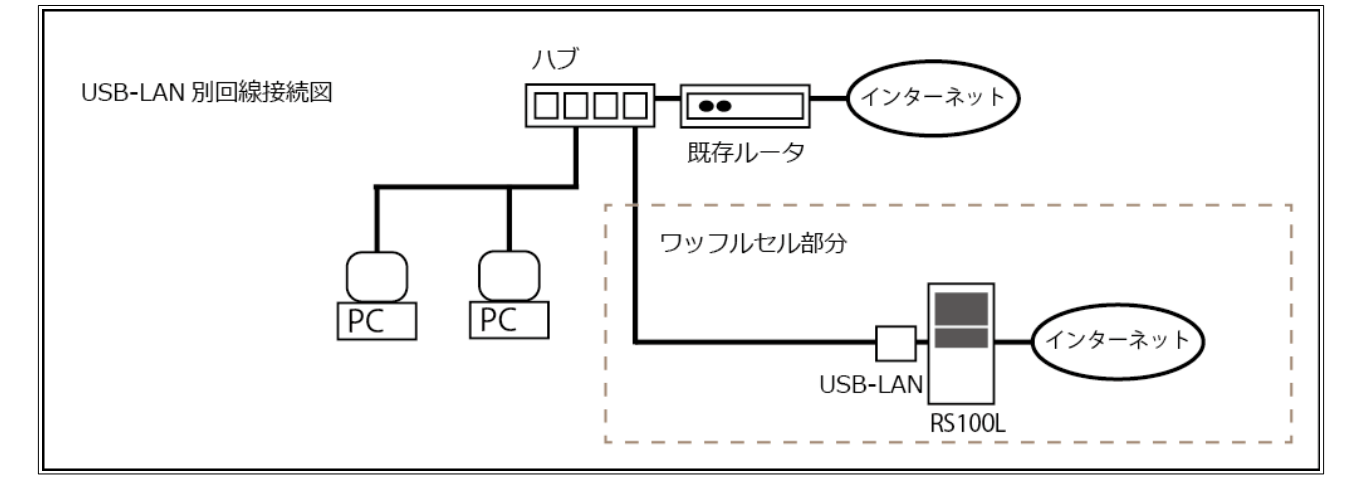

#### (b)Waffle Cell を複数台接続して VPN や仮想デスクトップなどを分散

負荷分散で Waffle Cell を複数接続する場合は以下のように接続できます。VPN 接続数が多い場合、仮想デスクトップが多い場合などに負荷の分散が可能です。

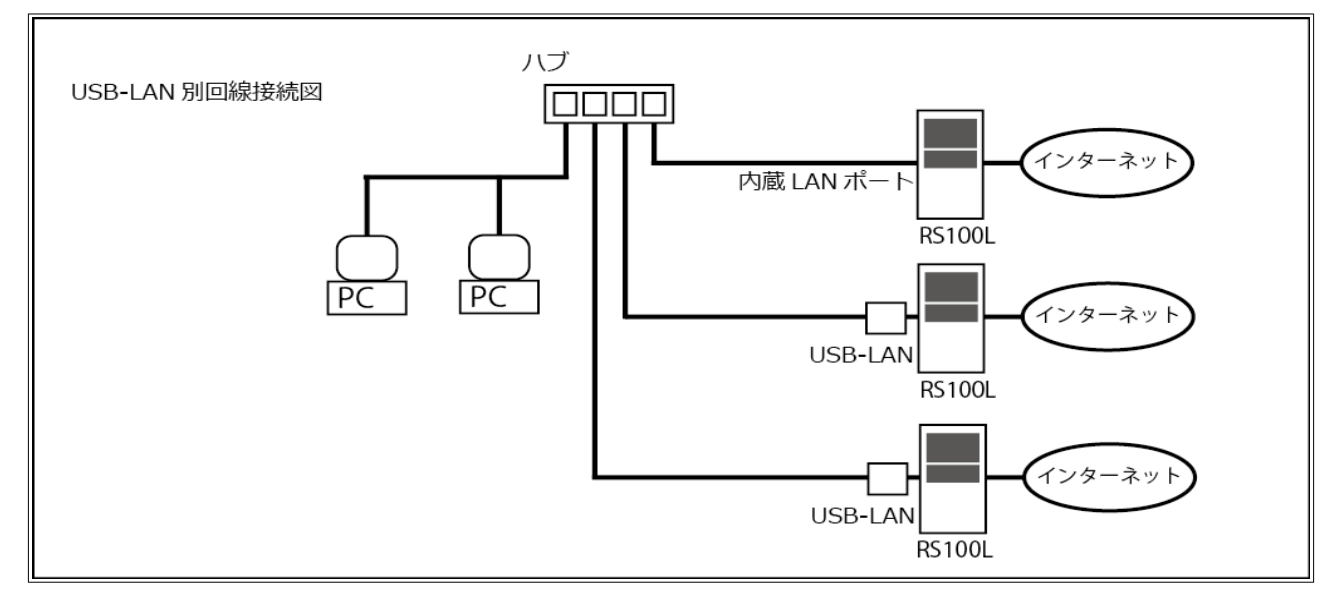

### **◎1-2 インストール**

「USB LAN 別回線接続」機能は、USB 有線 LAN アダプタを使用しますが、出荷状態ではこのアダ プタに対応しておりません。「USB LAN 別回線接続」機能をインストールするまで、Waffle Cell に USB 有線 LAN アダプタを接続しないで下さい。

インストールの準備(インターネット接続)

インストールにはインターネット接続が必要です。RS-100L に PPPoE または IPoE を設定して インターネット回線に接続して下さい。USB 有線 LAN アダプタはまだ接続しないで下さい。

インストールの準備(ホスト名の設定)

「USB LAN 別回線機能」をインストールするには、ホスト名がすでに設定されている必要があります。ホスト名の設定がまだの場合は、取扱説明書 導入編「2:Waffle Cellの設定と動作確認」を ご覧ください。

「USB LAN 別回線接続」のインストール

同じネットワークに接続された P C から管理画面にログインして、「管理」→「サービス追加削除 (一般)」→「USB-LAN 別回線接続」(図)をクリックして、画面にしたがいインストールをして 下さい。

a) 「 USB-LAN 別回線接続」をクリックする。

| 管理Top アプリ                      |                           | Web           | 社内 メール その他 アップデート |  |  |  |
|--------------------------------|---------------------------|---------------|-------------------|--|--|--|
| その他 [?]                        |                           |               |                   |  |  |  |
| <b>し</b><br>テレワークバック           | MemoTDB Windowsクラ<br>イアント | ALD 設定機能      | ●<br>ルーター自動設定     |  |  |  |
|                                | インストールされていません             | インストールされていません | インストールされていません     |  |  |  |
| USB-LAN 別回線接続<br>インストールされていません | <b>ি</b> দুয়ন্তুদ        |               |                   |  |  |  |
| アップデート [?]                     |                           |               |                   |  |  |  |

- 次ページに続く -

b)ライスセンスを読み、ドロップダウンメニューで「ライセンスに同意しインストールする」 を選択してから「インストール開始」をクリックします。

| 管理Top                   | ערק                                                                  | USB-LAN 別回線接続のインストール                     |
|-------------------------|----------------------------------------------------------------------|------------------------------------------|
|                         | USB-LAN 別回線接続のインストー                                                  | IL [?]                                   |
| USB LAN アダフ<br>以下の項目を確調 | <sup>の</sup> 夕を接続し、別の回線 (LAN)に接続できるようにする機能です。<br>忍し、インストールを開始してください。 |                                          |
| ライセンス(き                 | ライセンスはワッフルコンピュータ株式会社が所有します)な                                         | <u>ここで確</u> 認してください。<br>ル開始              |
|                         | 2013-2020 (c) Waffle Computer All Rights Reserved / local IP=1       | 92.168.110.252, Global IP=122.130.225.35 |

c)インストールの進行が表示されます。「インストールは正常に終了しました」が表示され たらインストールが完了です。

| 管理Top                                                                  | アプリ                                                                                                    | サービス・アプリインストール                                                                                   |
|------------------------------------------------------------------------|----------------------------------------------------------------------------------------------------|--------------------------------------------------------------------------------------------------|
|                                                                        | <del>サ</del> -                                                                                            | ・ビス・アプリインストール [?]                                                                                |
| インストーJ<br>機能を有効に<br>基本機能のタ<br>インストーJ<br>ア <u>時代を</u> の。<br>*Completed* | が終了しました。<br>こ <b>するためWaffleCollを再</b><br>ウンロードをあこないます<br>します<br><del>こなっぽう(ブラリを仮見し</del><br>インストールは正常に終了し | 起動して下さい。                                                                                         |
|                                                                        | 2013-2                                                                                                    | )20 (c) Waffle Computer All Rights Reserved / local IP=192.168.110.252, Global IP=122.130.225.35 |

再起動が必要です

インストールした機能を有効にするためには再起動が必要です。「管理」→「終了・再起動」の画面 で reboot を入力して「実行する」をクリックして下さい。

## ◎1-3 接続方法

#### 接続する際の注意点

- ・別途 USB 接続の有線 LAN アダプタが必要です。
  動作確認済みの推奨機器がございます。推奨機器は下記の URL にアクセスして下さい。
  https://www.necplatforms.co.jp/product/rs-100l/usb.html
- ・別途プロバイダ契約が必要です。
  別回線接続では回線とそれに対応したプロバイダ契約が必要です。回線の種類によっては
  プロバイダ契約の追加のみで別回線接続ができます(例を参照)。
  - 例)フレッツ光の場合は、同じONUから2つのセッションが利用可能です。また、光電話 などで、2つ目のセッションを利用済みの場合は、フレッツセッションプラスを申し 込むとセッションを増やすことができます。

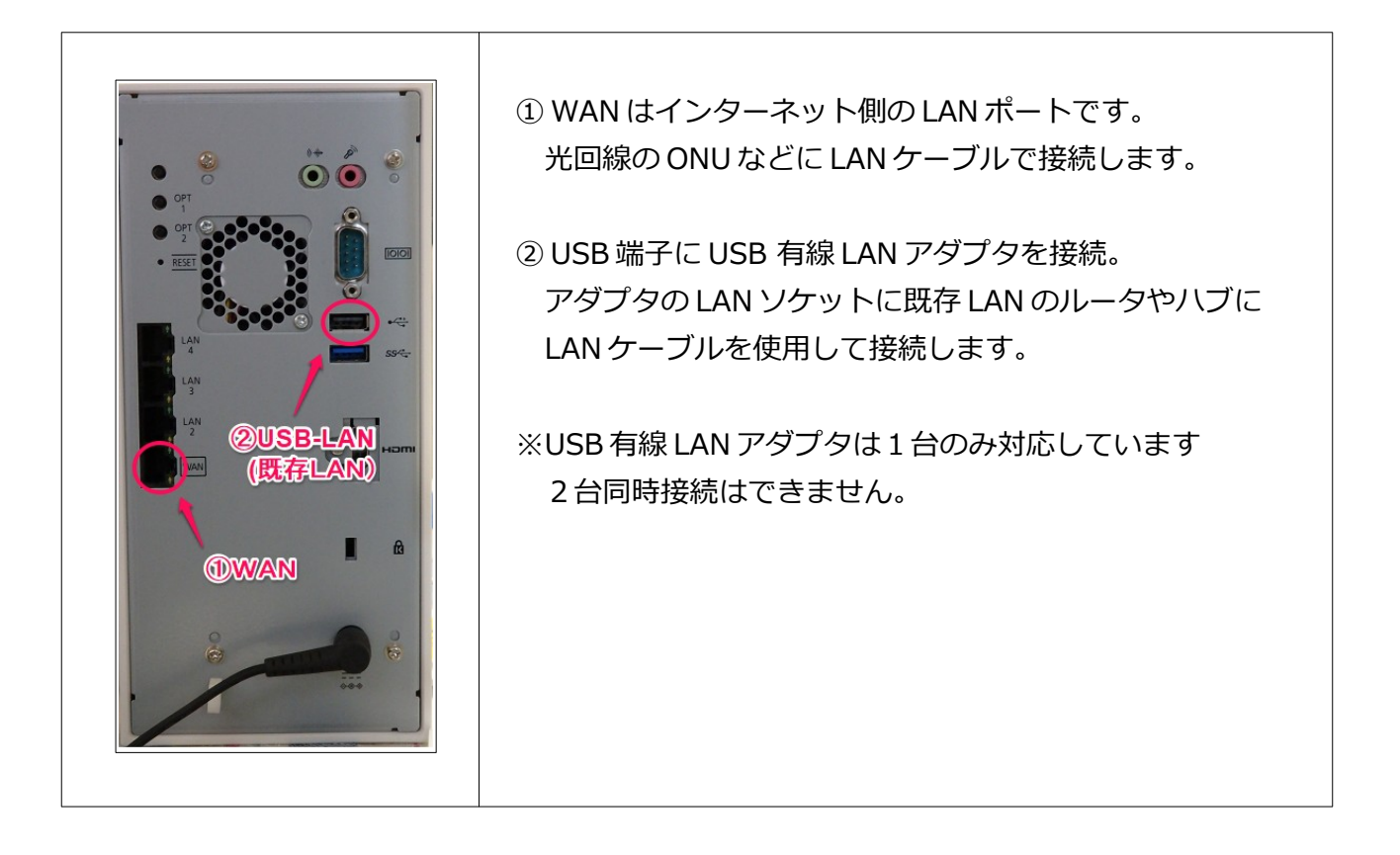

## ◎1-4 アクセス方法

PCからのアクセスは1.を付けて下さい。

USB LAN 側にある PC から Waffle Cell にアクセスする場合は、I.(エルドット)をつけて下さい、 Waffle Cell と同一のネットワークとなりますので、管理画面にもアクセスできます。 例. I.example.wafflecell.com

<u>|.を付けないアクセスは、インターネット経由となります。</u>

I.(エルドット)を付けない場合は、インターネット経由のアクセスとなり、インターネット回線の 帯域を使用します。また、外部アクセスとなりますので、管理画面にはアクセスできません。 内容に関するお問い合わせ先

内容に関するお問い合わせがある場合は、ブラウザでmph.jpにアクセスして表示されたページの右上「お問い合わせはこちら」をクリックして下さい。